# Echolink and IRLP

A Presentation for CCARES October, 2020 Rick DeWitt AA0RD

## What are they?

- FRM: Frickin' Radio Magic
- They are systems that allow you to access (pop-out at) a far away repeater
  - They can be used to check in to a net when you are travelling or can't hit the repeater
  - They can be used to annoy Chuck Jones and perform "fake" DX connections
- VHF / UHF / 6m repeater owners can install hardware and software to put their repeater TX and RX audio over the internet using VOIP
- This allows you to access a far-away repeater either from a local one or from a s/w app (Echolink)
- Be aware that these are **NOT** private connections
  - Your transmissions are being broadcast at the repeaters
  - LISTEN before you transmit
- Use RepeaterBook to find repeaters that support these features

#### Free RepeaterBook Android App

- Search from you current location
  Use the GPS "target" icon
- Search at a different city
- Search a specific frequency
- Search for a specific call sign
- Specify what bands to include
- The Echolink app provides an alternate location search
- Tap to get connection info

Moto N 🗔 🕅 N ♥ <sup>(1)</sup> ▼ <sup>(1)</sup> <sup>(1)</sup> 6:18 RepeaterBook  $\odot$ Q CN88JC - 150 miles > 500 VE7VOP 443.82500 100.0 22.3 miles, West, FM, IRLP, ECHOLINK, YSF W7FEL 146.76000 100.0 22.4 miles, North, FM VE7US 145.13000 114.8 22.4 miles, North, FM VE7US 444.15000 103.5  $\triangleleft$ 0 

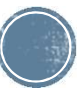

## **W7FEL & K6MBY Specifics**

- Location
- Distance
- Offset
- PL Tones
- IRLP and Echolink Nodes

| Moto 🗖 Ň 🖾 Ň                                                                                                    | 🛈 💎 📶 🖪 6:18 | Moto                                                      | M N                                                                                       |                       | lh <b>. ▼ ∅</b> | 6:15 |
|----------------------------------------------------------------------------------------------------|--------------|-----------------------------------------------------------|-------------------------------------------------------------------------------------------|-----------------------|-----------------|------|
| ← W7FEL                                                                                                    | :            | ÷                                                         | K6MBY                                                                                     |                       |                 | :    |
| Band : 2m<br>Receive : 146.76000<br>Transmit : 146.16000<br>Offset : -0.6 MHz<br>PL : 100.0<br>FM<br>IRLP 3249<br>ECHOLINK 557235<br>YSE |              | Bar<br>Rec<br>Tra<br>Off<br>PL<br>FM<br>IRL<br>YSI<br>WIF | nd : 70cm<br>ceive : 444.9<br>nsmit: 449.9<br>set : +5.0<br>: 131.8<br>P 3248<br>F<br>RES | 90000<br>90000<br>MHz |                 |      |
| Heading : West<br>Distance : 22.3 miles                                                                                                  | 3            | Hea<br>Dis                                                | ading : South<br>tance : 5.1 m                                                            | n East<br>niles       |                 |      |
| No prefix for dialing                                                                                                    | out on IRLP. | E-p                                                       | ower.                                                                                     |                       |                 |      |
| Location : Port Ange<br>Peak<br>Grid : CN88DD<br>County : Clallam<br>State : WA                                                          | les, Striped | Loc<br>Grie<br>Cou<br>Sta<br>Cou                          | cation : Sequ<br>d : CN88KI<br>unty : Clallar<br>te : WA<br>untry : US                    | im<br>3<br>n          |                 |      |
|                                                                                                    |              |                                                           | $\bigtriangledown$                                                                        | 0                     |                 |      |

#### **IRLP Connection**

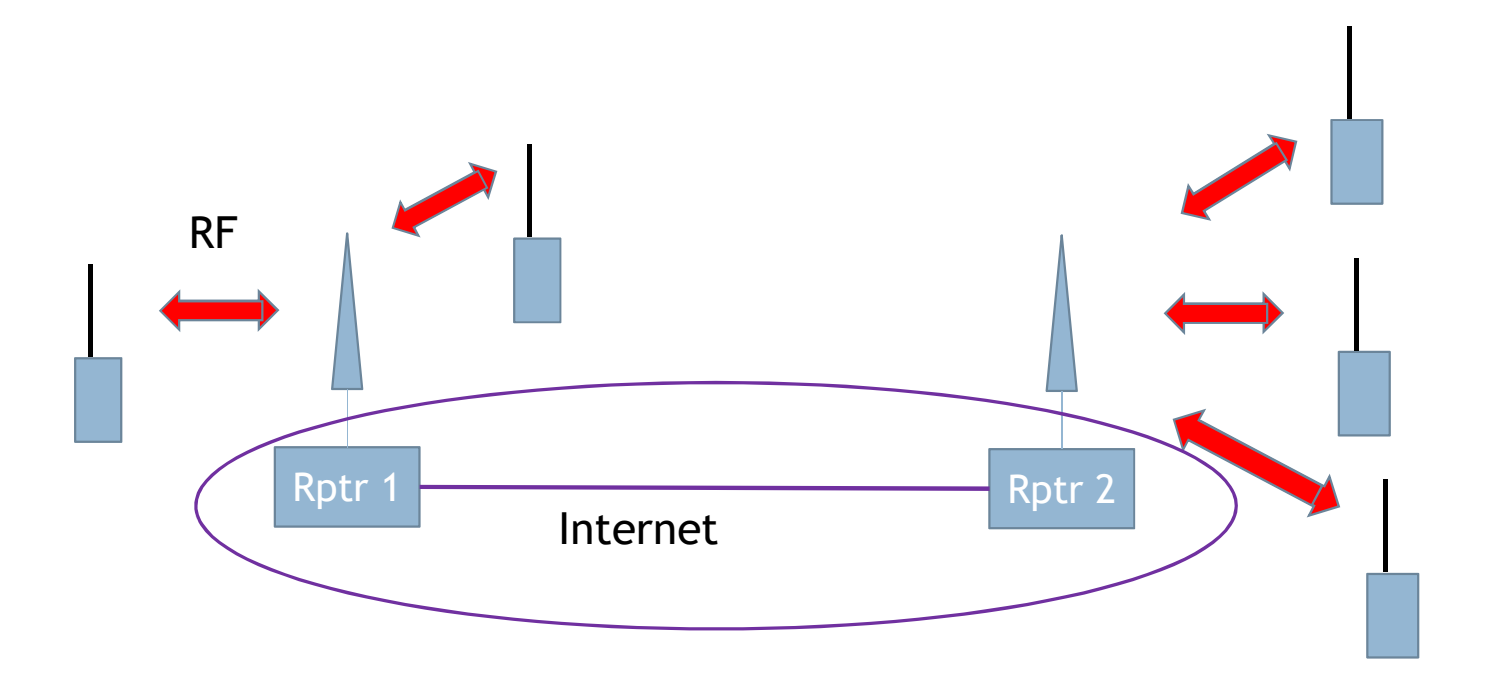

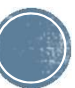

# IRLP (irlp.net)

- Internet Radio (Repeater) Linking Project
  - Developed in 1997 by David Cameron, VE7LTD
- Connects two or more IRLP-enabled repeaters via internet
- Both repeaters are "hot"
- USE DTMF tones to enable or drop (73)
- 9990 node is "echo-reflector" for loop-back testing
  - Records your transmission and plays it back
  - Everyone on the LOCAL repeater Tx and Rx frequencies can hear it
  - Press 73 to disconnect
- Delay after pressing PTT before speaking or sending codes
  - There can be both internet and repeater delays
  - It is recommended to pause 5 secs between transmissions

# **Sending DTMF Tones**

- Press and HOLD the PTT button
- Press the tone codes in sequence
- They only need to last 0.2 seconds
- Usually a 2-handed process
- Know where A,B,C,D,\* and # are
  - They may required for an unlock prefix
- Send 73 to disconnect
- W7FEL has a prefix required

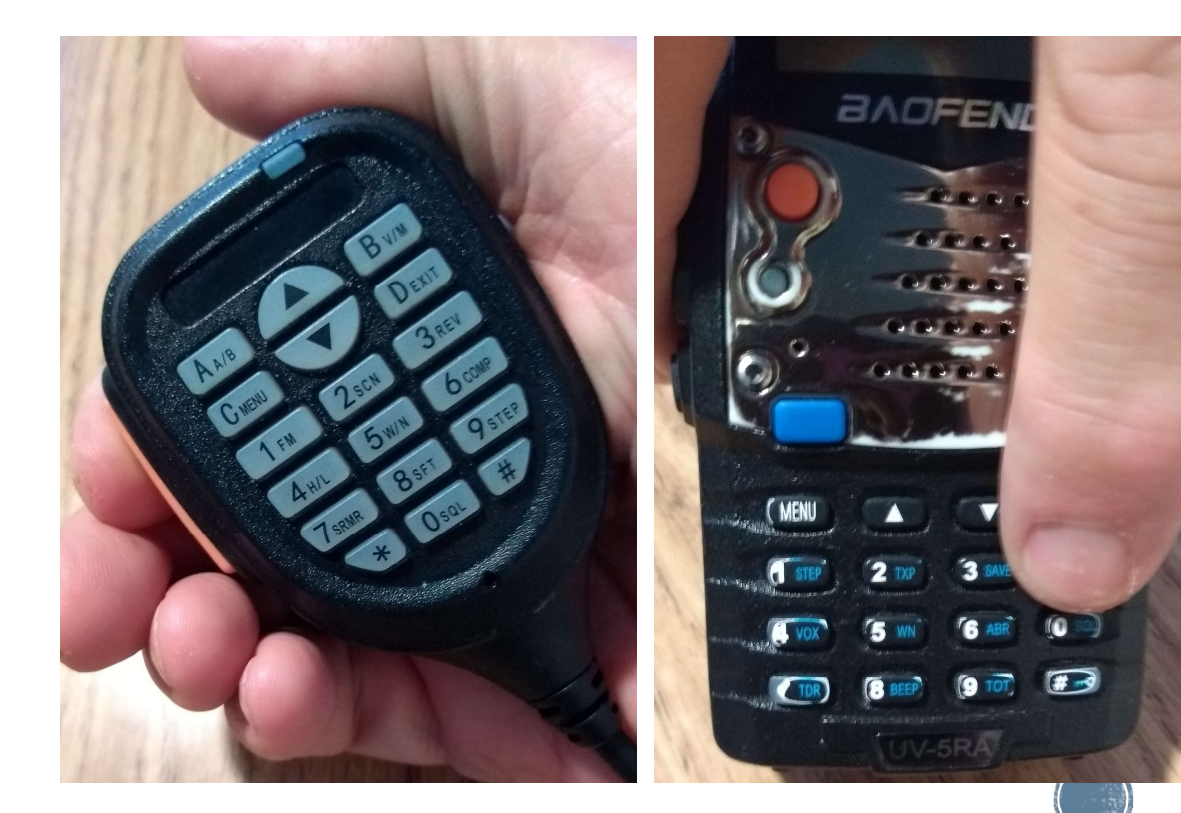

### **IRLP Google Earth Node Map**

- IRLP website has downloadable kml file of active nodes
- Import to Google Earth
- Shows on-line nodes as of download time

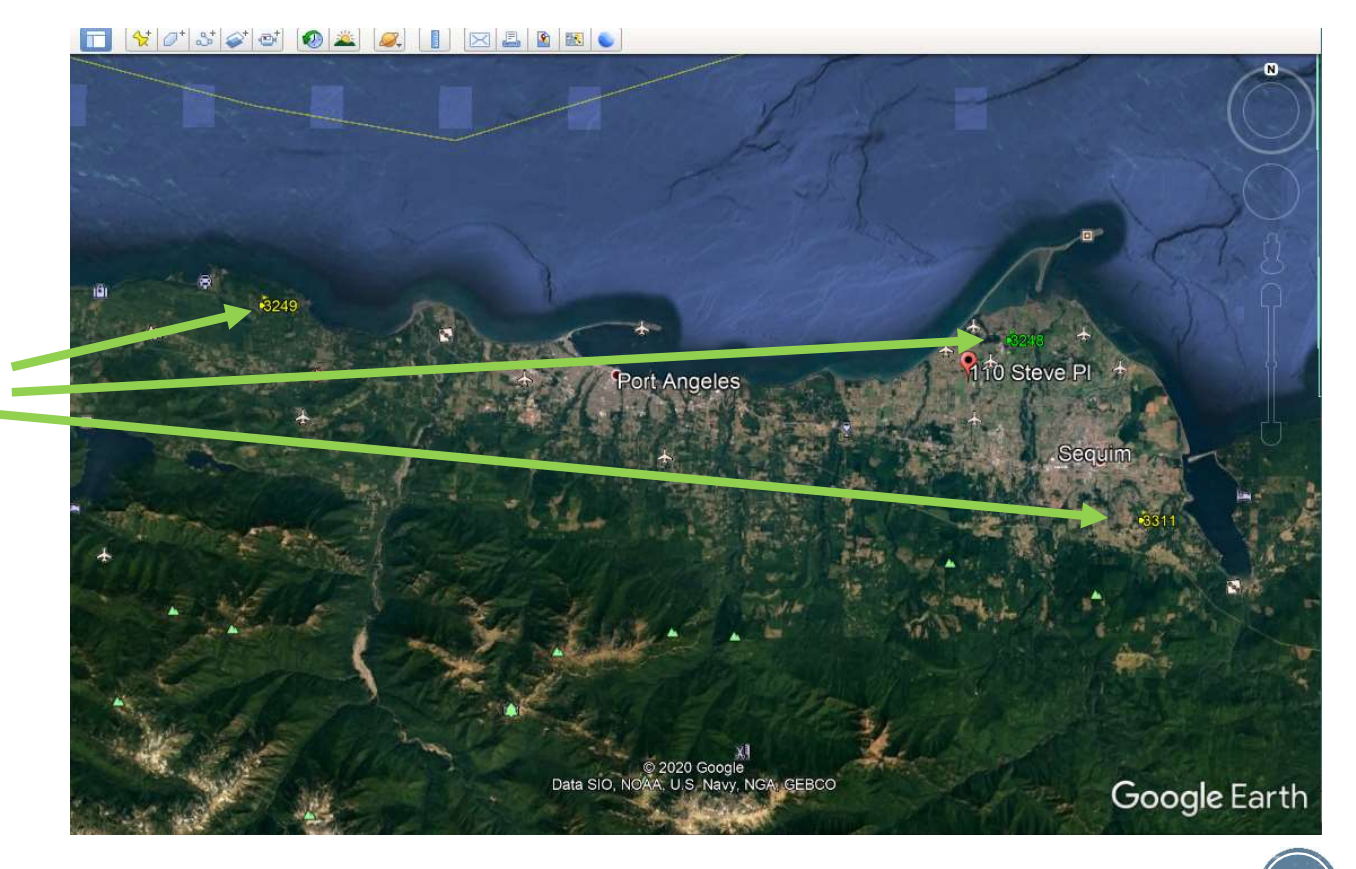

#### IRLP Google Earth Node Map

Active nodes

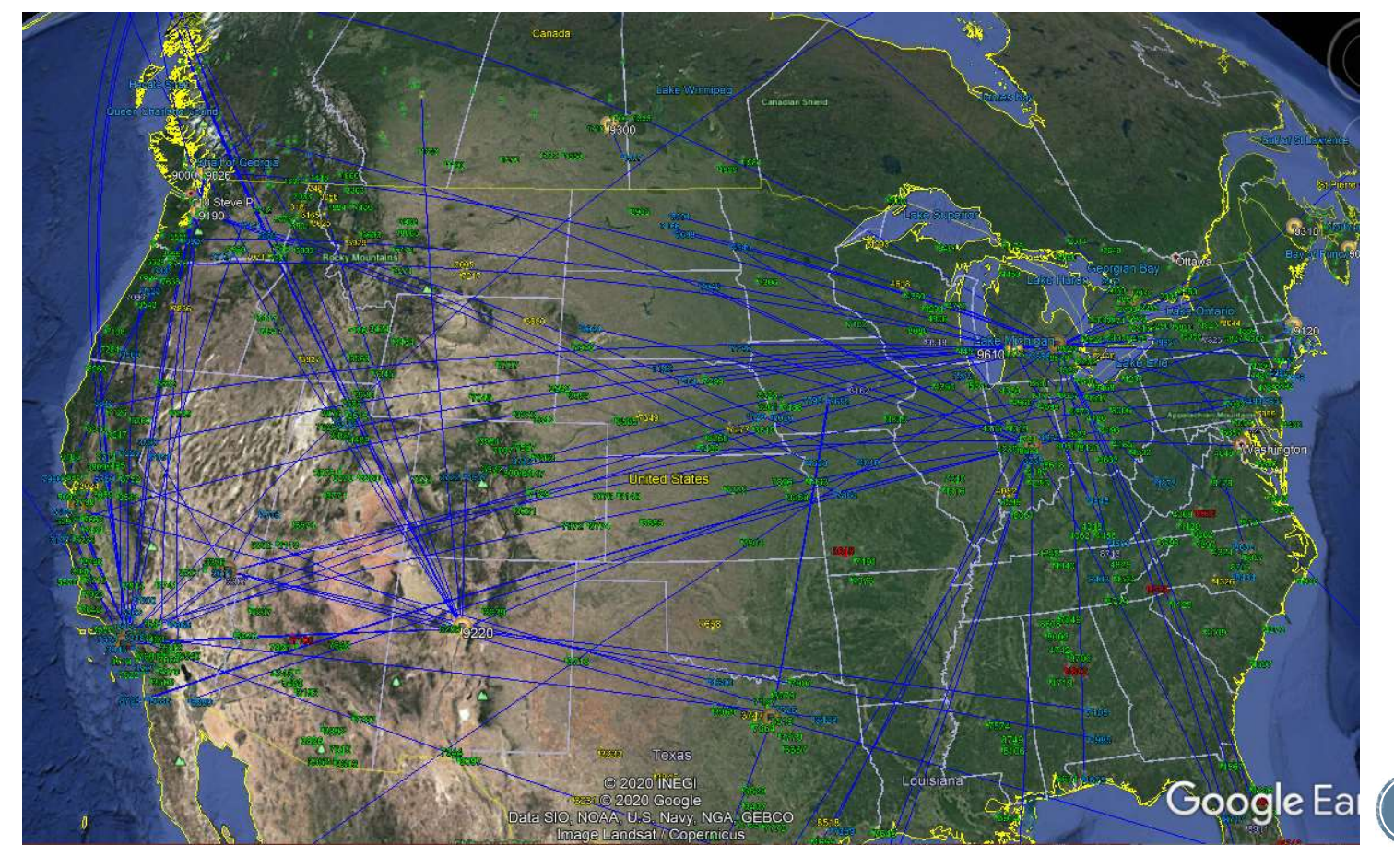

## My Lighthouse QSO

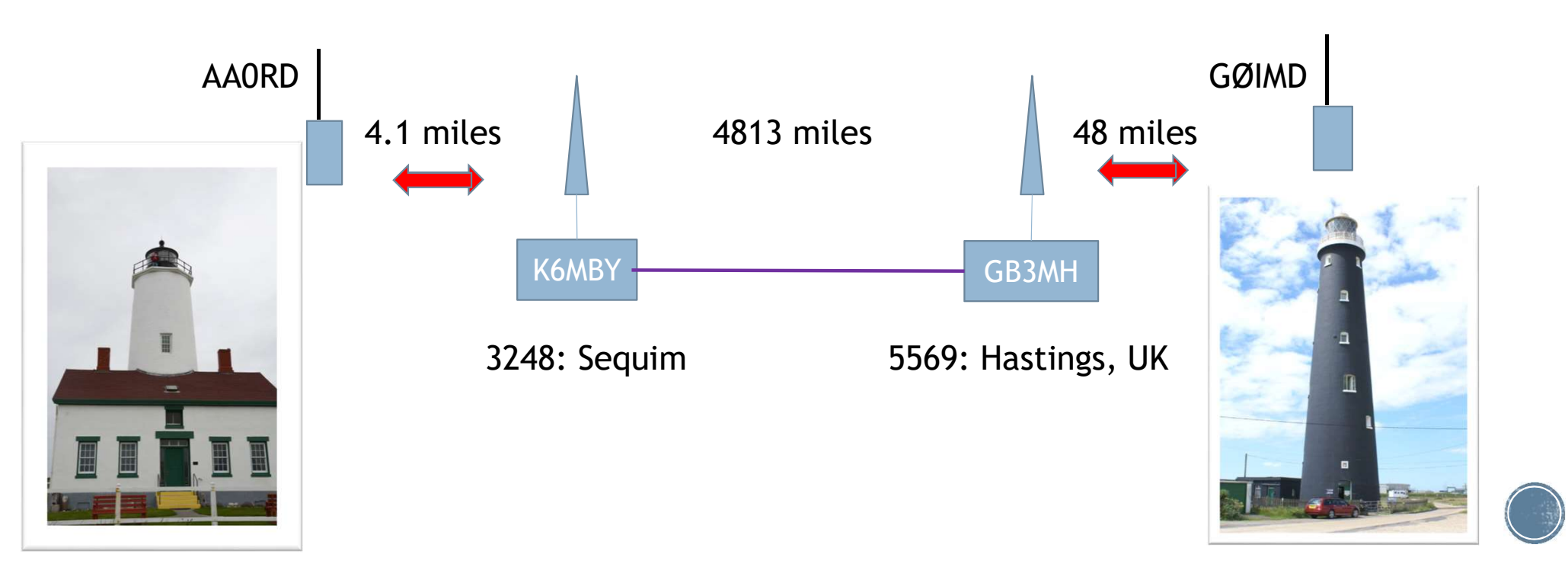

# Echolink (echolink.org)

- Connects you via radio or internet to an Echolink-enabled repeater
- Free PC or Phone downloaded app
  - Requires call sign verification
    - Download and run Echolink app first, with your call sign in Tools > Setup
    - Send a pdf copy of your license as a reply to the email
  - You must have Wi-Fi or cell data connection to use one of the apps
  - Your side is you only, the repeater side is "hot"
  - No DTMF tones, but loop-back test node
    - Station > Connect To Test Server
    - Adjust Mic and Speaker levels: Tools > Adjust Sound Device

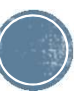

## **Echolink: Radio Mode**

- For radio mode, use DTMF node number codes into the local repeater.
- If the repeater is "EchoIRLP" (supports both modes), then a non-numeric prefix tone will be required to specify an Echolink connection.
  - May not be published
- W7FEL requires C prefix
  - Ex: C71066 for the Hastings, UK 6m repeater
- K6MBY requires # prefix
  - Ex: #45573 for the Antwerp, Belgium VHF repeater

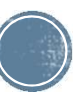

# **Echolink PC App – Pick a station**

- I prefer Explorer View
- Locations > North America >
  - United States > Area 7
  - Select W7FEL-R
- Makes the connection then! Live!
- Or Right-Click: Add to Favorites
- Connect & Disconnect menu icons

|                                                                                                    | v er m 兴                                                                                                    | * 8 0 0 0                                                                                                    |                                                                                  |  |  |
|----------------------------------------------------------------------------------------------------|----------------------------------------------------------------------------------------------------|----------------------------------------------------------------------------------------------------|----------------------------------------------------------------------------------|--|--|
| 5,739 stations on nawest echolink<br>St Lucia (1) ^<br>St Lucia (1) ^<br>Area 0 (1<br>St Lucia (1) ^<br>Area 0 (1<br>St Lucia (1) ^<br>Area 1 (1<br>St Lucia (1) ^<br>Area 2 (2<br>St Lucia (1) ^<br>St Lucia (1) ^<br>St Lucia (1) ^<br>St Lucia (1) ^<br>Area 1 (1<br>St Area 2 (2<br>St Area 3 (1<br>St Area 3 (1<br>St Area 3 (1<br>St Area 4 (4<br>St Area 5 (2<br>St Area 7 (3)<br>St Area 9 (2<br>St Area 9 (2<br>St Area 9 ( | COURT OF CONTRACT OF CONTRACT | Location/Description<br>Huntsville, UT. [0/5]<br>147.080 SeaTac repeater<br>Florence, CO (1)<br>In Conference IRLP 9075<br>CN97nd [0/20]<br>Prescott Valley, AZ (3)<br>Clallum County ARC<br>Florence, OR<br>Henderson, NV [0/10]<br>AARC - Phoenix, AZ<br>In Conference *420*<br>Las Vegas, NV [0/20]<br>Port Townsend WA<br>OREGON<br>Bend, Oregon [0/25]<br>Medford OR | W7FEL-R<br>Clallum County ARC<br>Status: On<br>Local Time: 06:11<br>Node: 557235 |  |  |

## **Echolink PC - Favorites**

- Favorites "folder" is at the bottom in the Explorer view
- Clicking on a station in the right window will make the connection
- The repeater will announce the connection on that end, and that will echo on your end

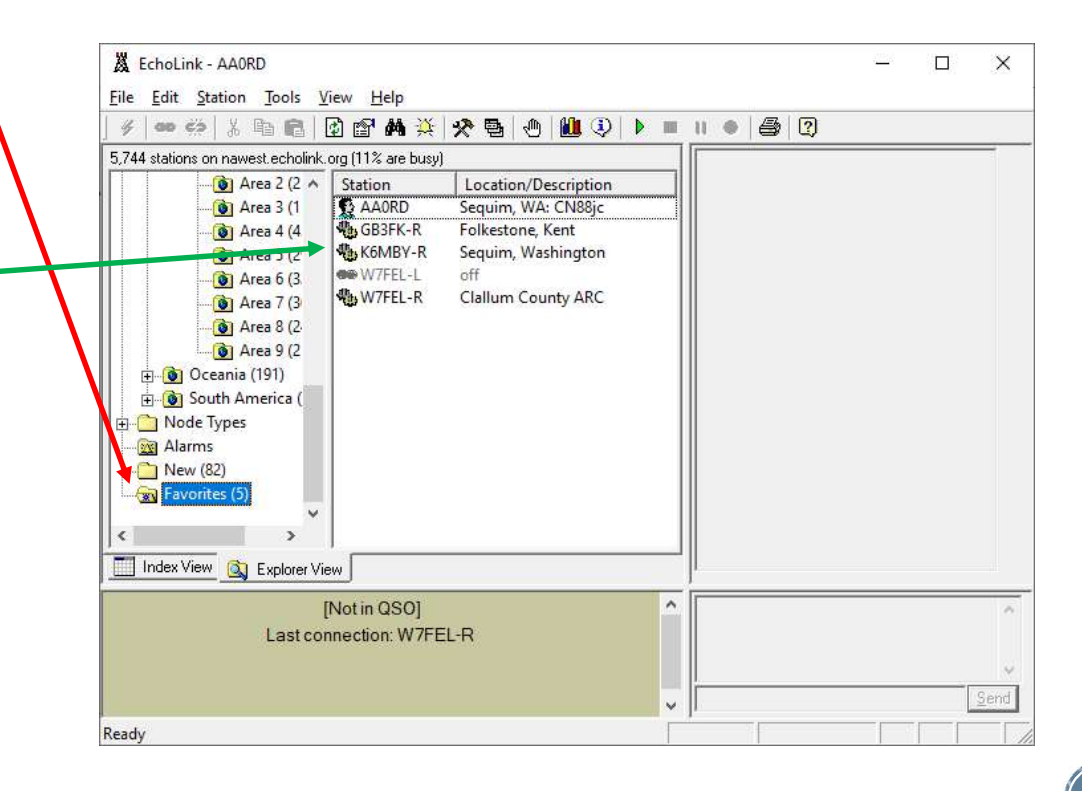

# **Echolink PC - Talking**

- Press the spacebar to toggle transmit on and off, like the PTT button.
- Remember that everyone on the repeater can hear you
- The repeater is busy until you tap the spacebar to toggle Tx off, just like keeping your PTT button down
- The sliding bar indicates your mic volume level, and shows the red TX box

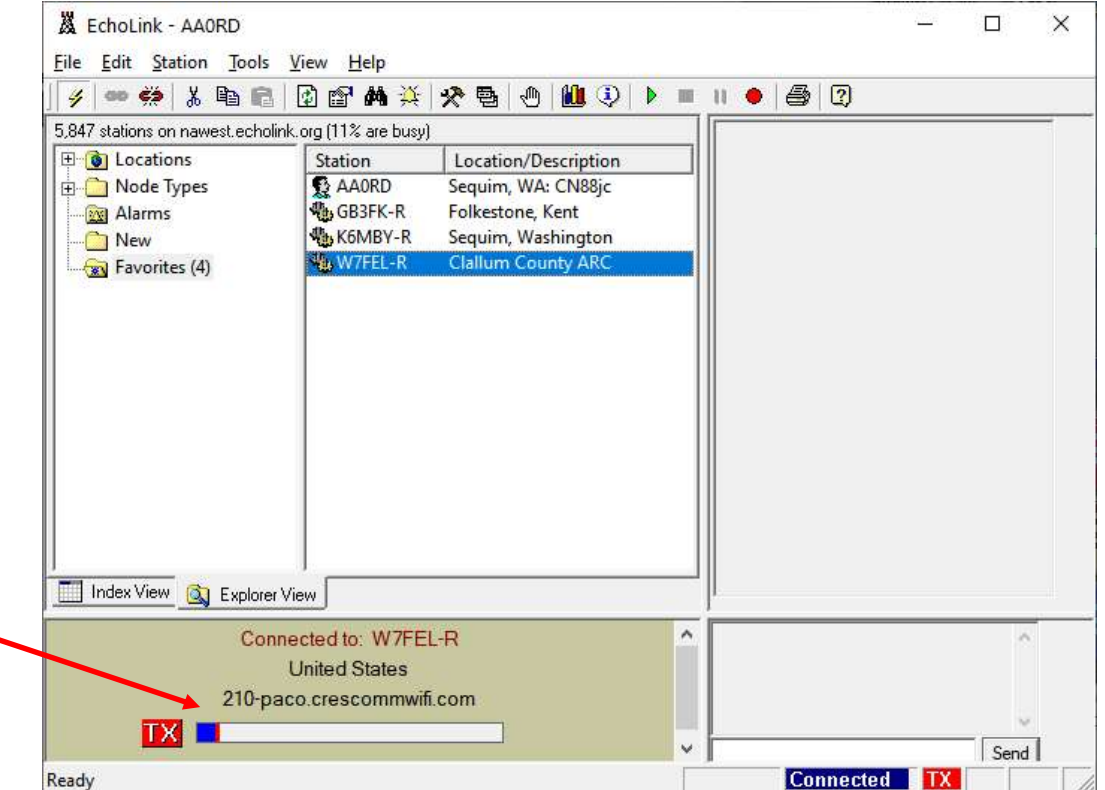

## **Echolink Loopback Test**

 Menu: Station > connect to test server

| 00 97       | Iransmit                   | Space  | 👌 🛍 😳   🕨 🔳 🗉 | • 🖨 🛛 |   |
|-------------|----------------------------|--------|---------------|-------|---|
| 9 statior 🕳 | ) <u>C</u> onnect          | Alt+C  |               |       |   |
| Loc         | Connect <u>T</u> o         | Ctrl+0 | Description   |       |   |
|             | Connect to Test Server     |        | A: CN88jc     |       |   |
|             | Reconnect<br>Disconnect    | Alt+D  | ashington     |       |   |
| <u> </u>    | Request <u>V</u> ersion    |        |               |       |   |
| <b>1</b>    | Info<br>Find               | Ctrl+F |               |       |   |
| 1           | Refresh <u>L</u> ist       | F5     |               |       |   |
|             |                            |        |               |       |   |
| Index View  | 🔯 Explorer View            |        |               |       |   |
| Index View  | Explorer View [Not in QSO] |        |               |       | ~ |

## **Echolink:** Android

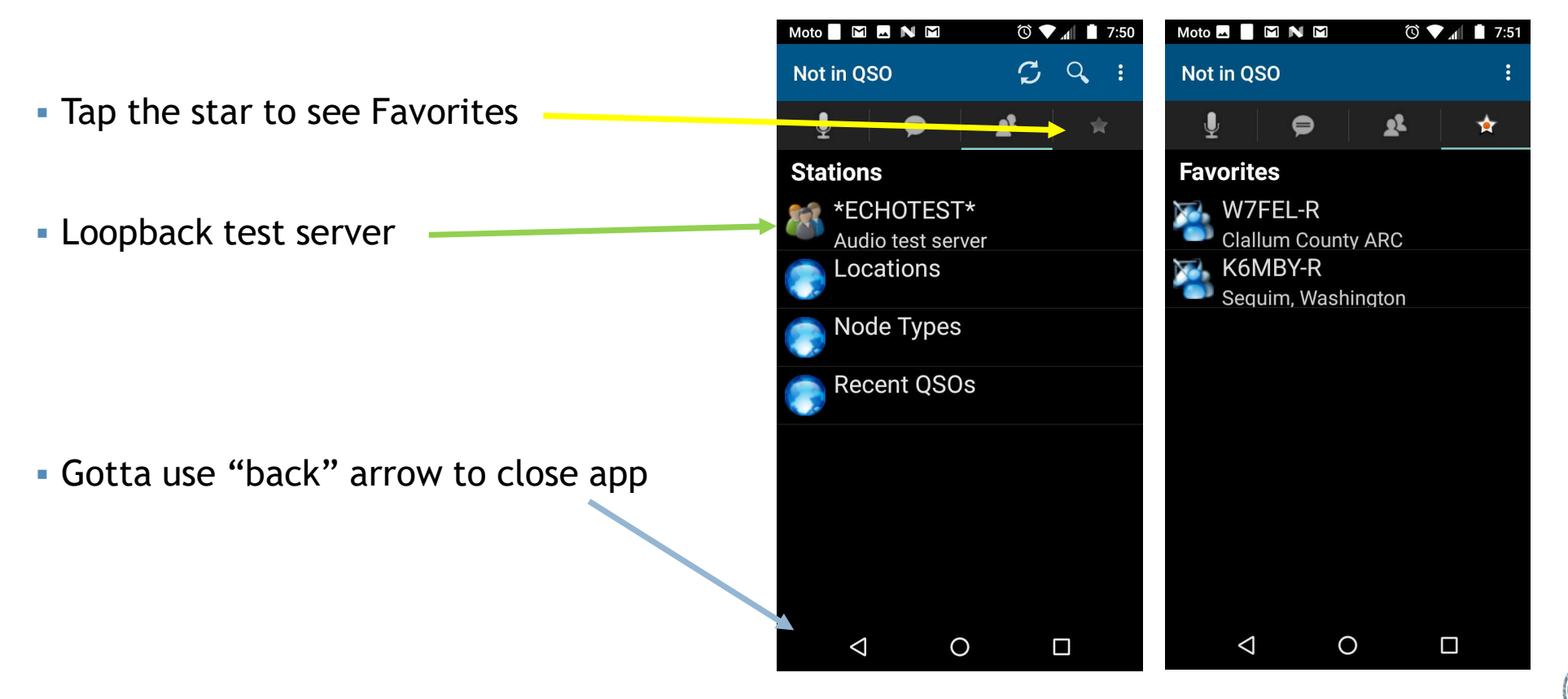

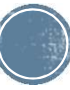

#### **Echolink Android: Select Station**

- Tap "Connect"
  - Repeater will announce the connection on that end, and that will echo on your end
- Tap "Transmit" as if using PTT at the repeater.
  - Everyone on the repeater can hear you
  - The repeater is busy until you tap the big microphone image.
- Gotta use "back" arrow to close the app

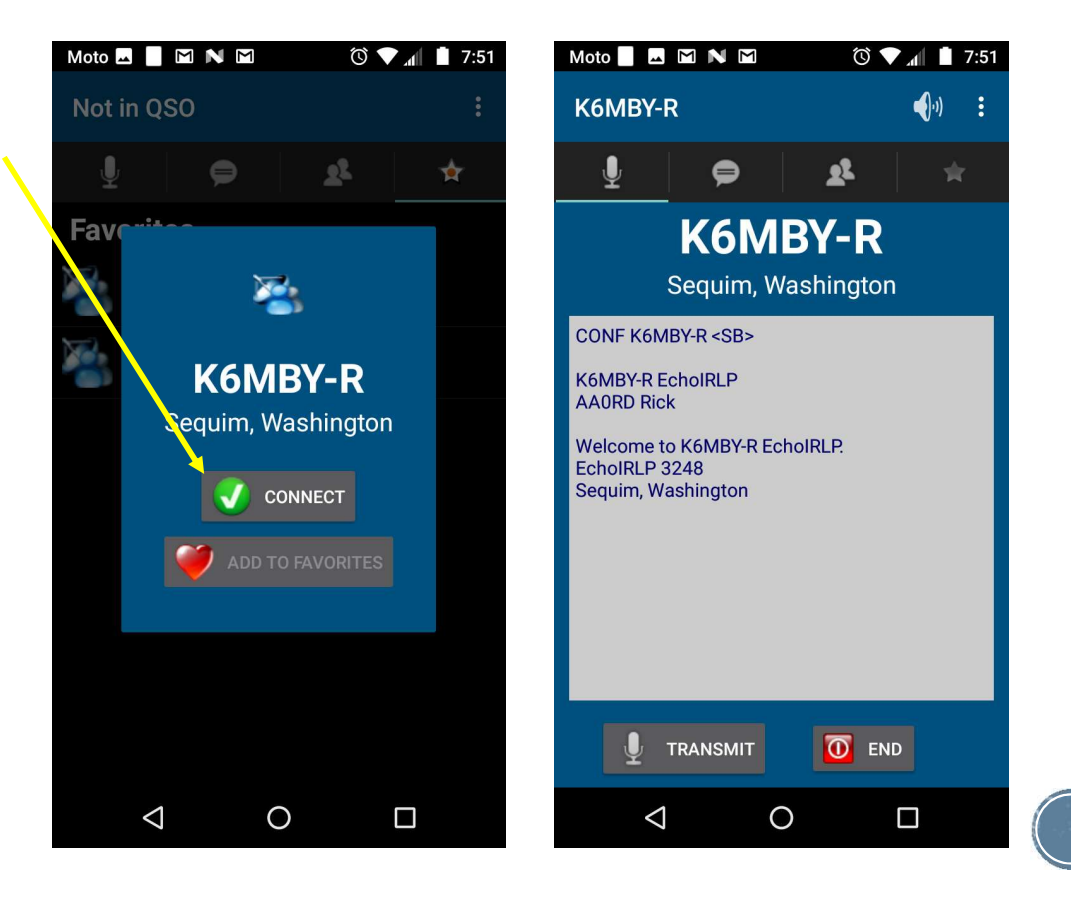

## **Echolink Android: Connected**

- Tap Transmit
  - The microphone screen indicates that you are transmitting at the repeater
  - The repeater is busy, just like using a PTT button
- Tap anywhere on the microphone to stop transmitting.
- Tap End to release the remote connection
- Use the back arrow to close the Echolink app

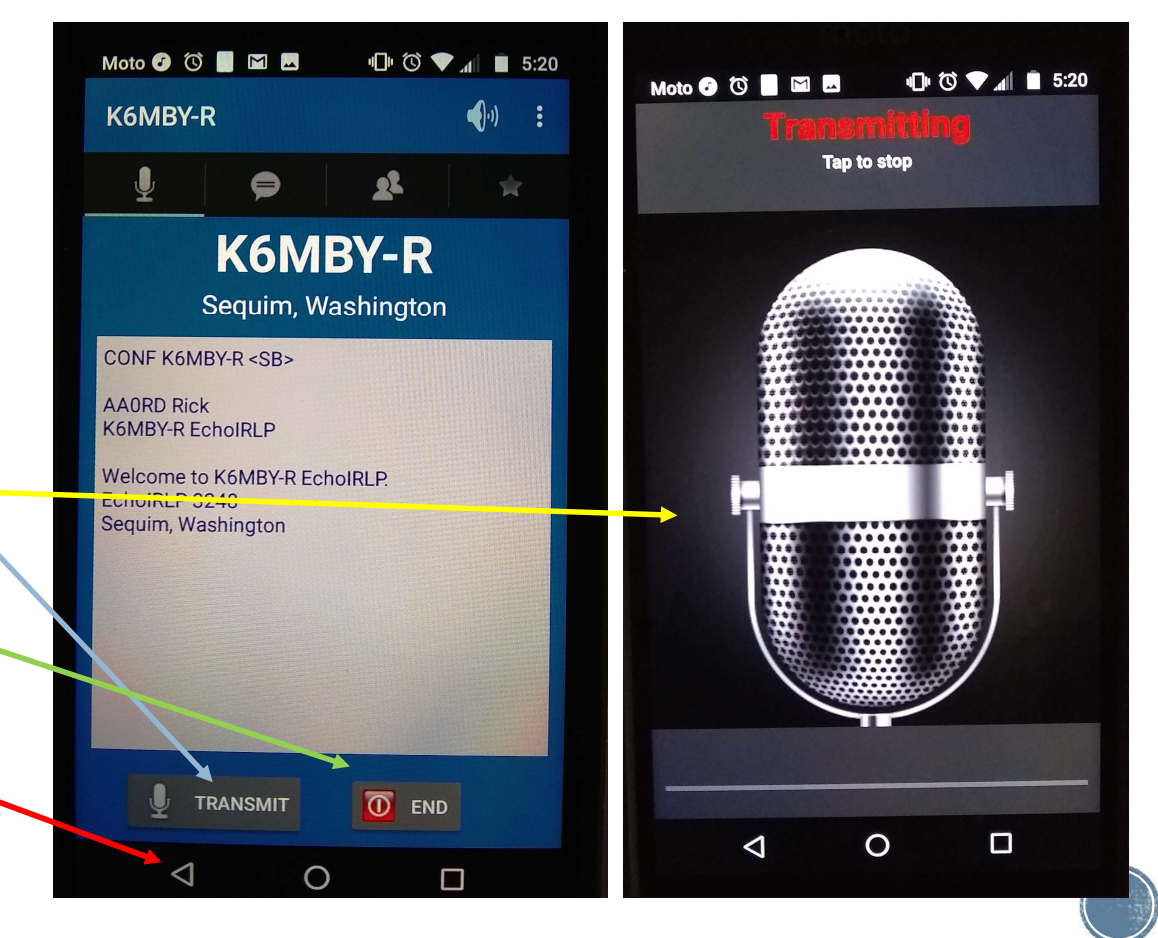

## **Echolink: Remote Net Check-in**

- We attend the Sprint Boat races in St John, WA; near Pullman
- For a long time there was no Sprint cellphone service
- The only reachable repeaters were not IRLP or Echolink enabled
- We park behind the library; which has free open WiFi
- I would connect to W7FEL via my laptop for net check-in

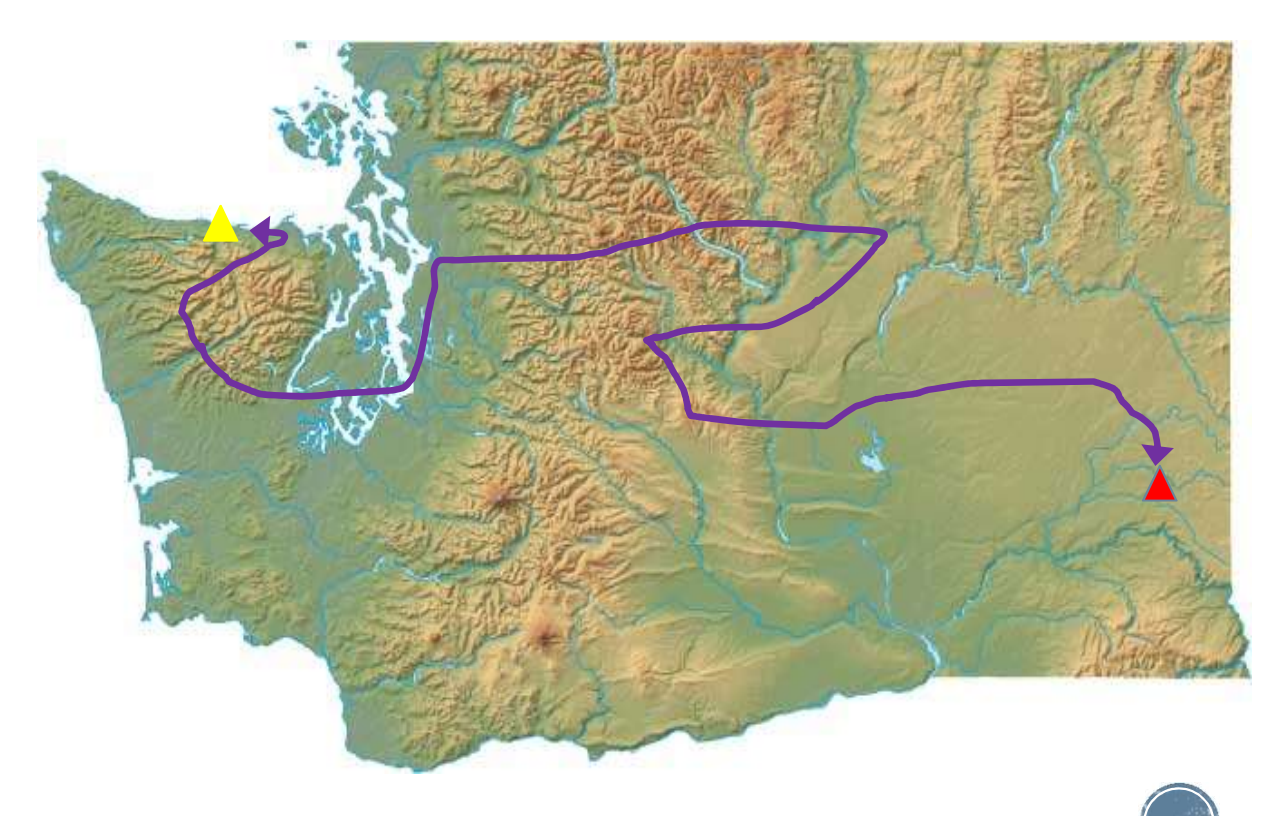

## **Echolink:** Node Map

- Download kml file
- http://www.echolink.org Link Status
- Display in Google Earth

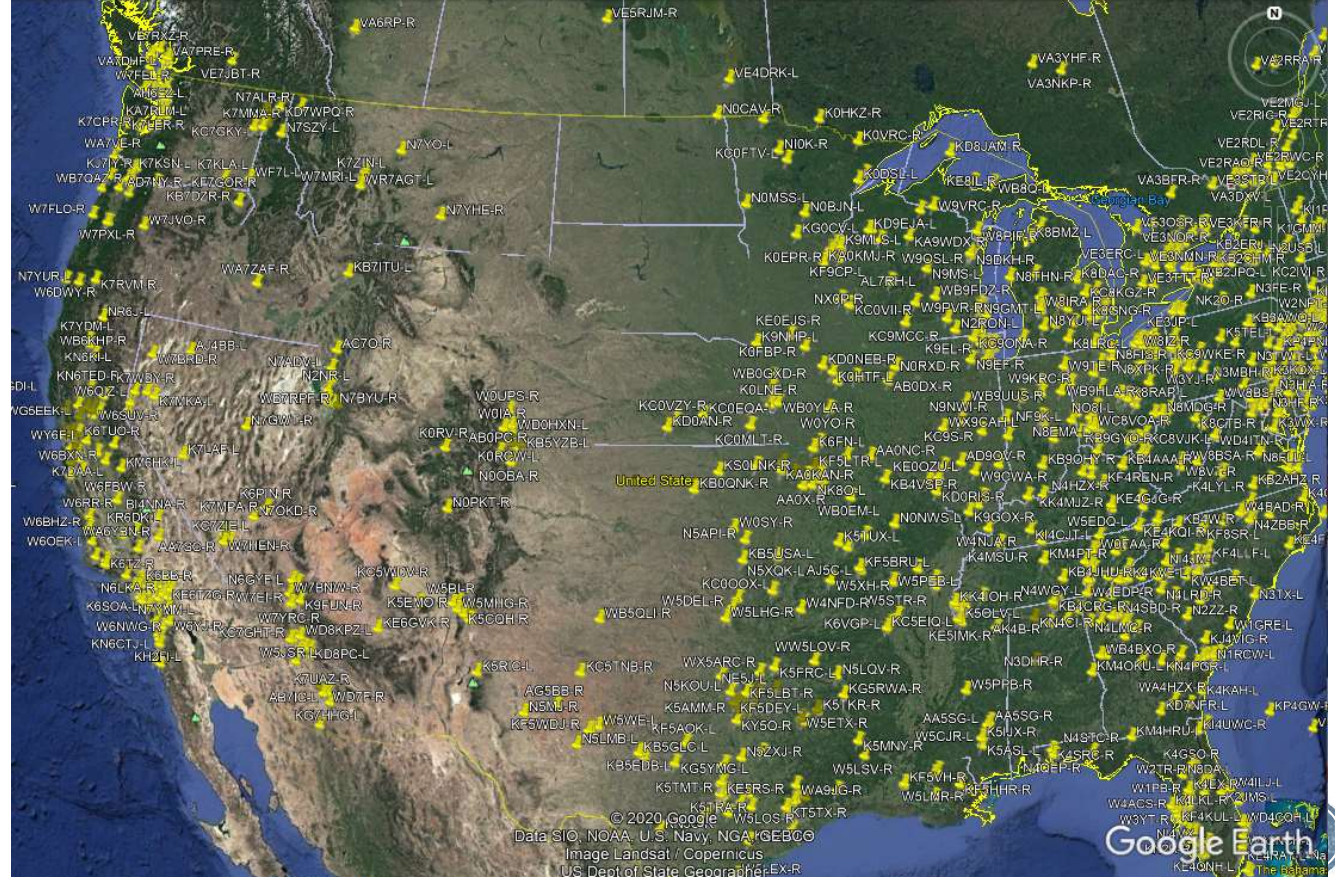

#### **IRLP Live Demo!**

- Connection to Honolulu, Hawaii
- Node 3080 through K6MBY

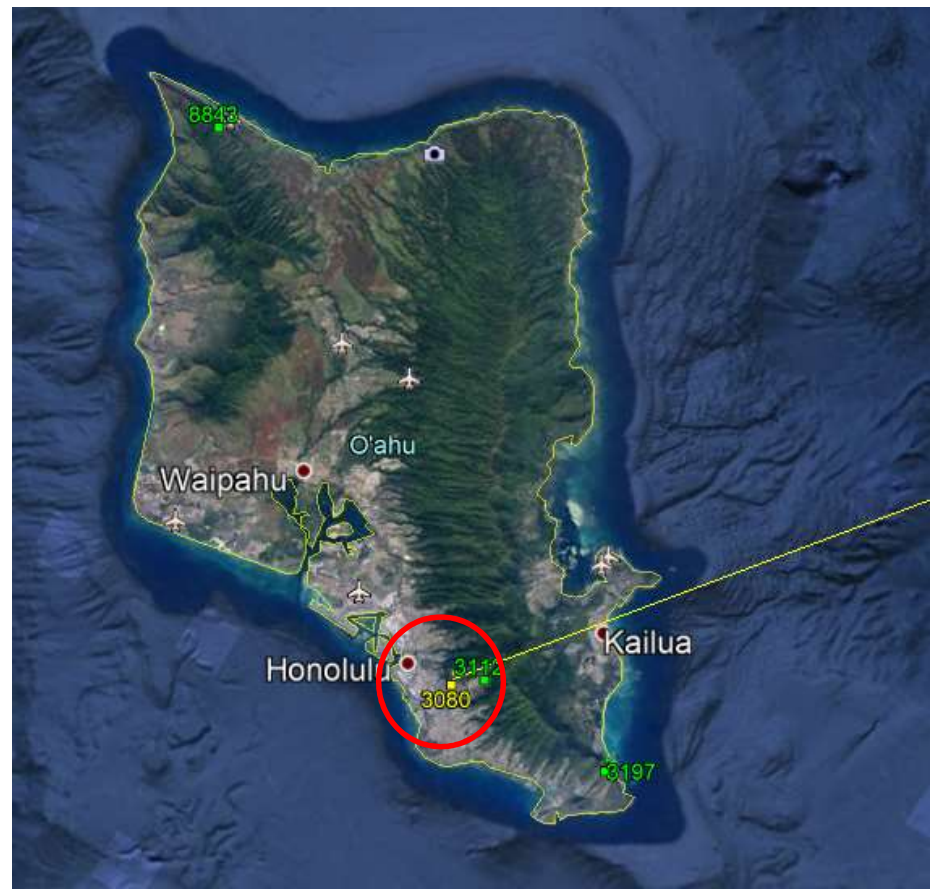

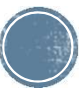

## **Echolink Live Demo!**

- Connecting to WB6MAX-R in El Segundo , CA
  - Via PC app
- Then via radio to another remote repeater via the K6MBY local UHF repeater

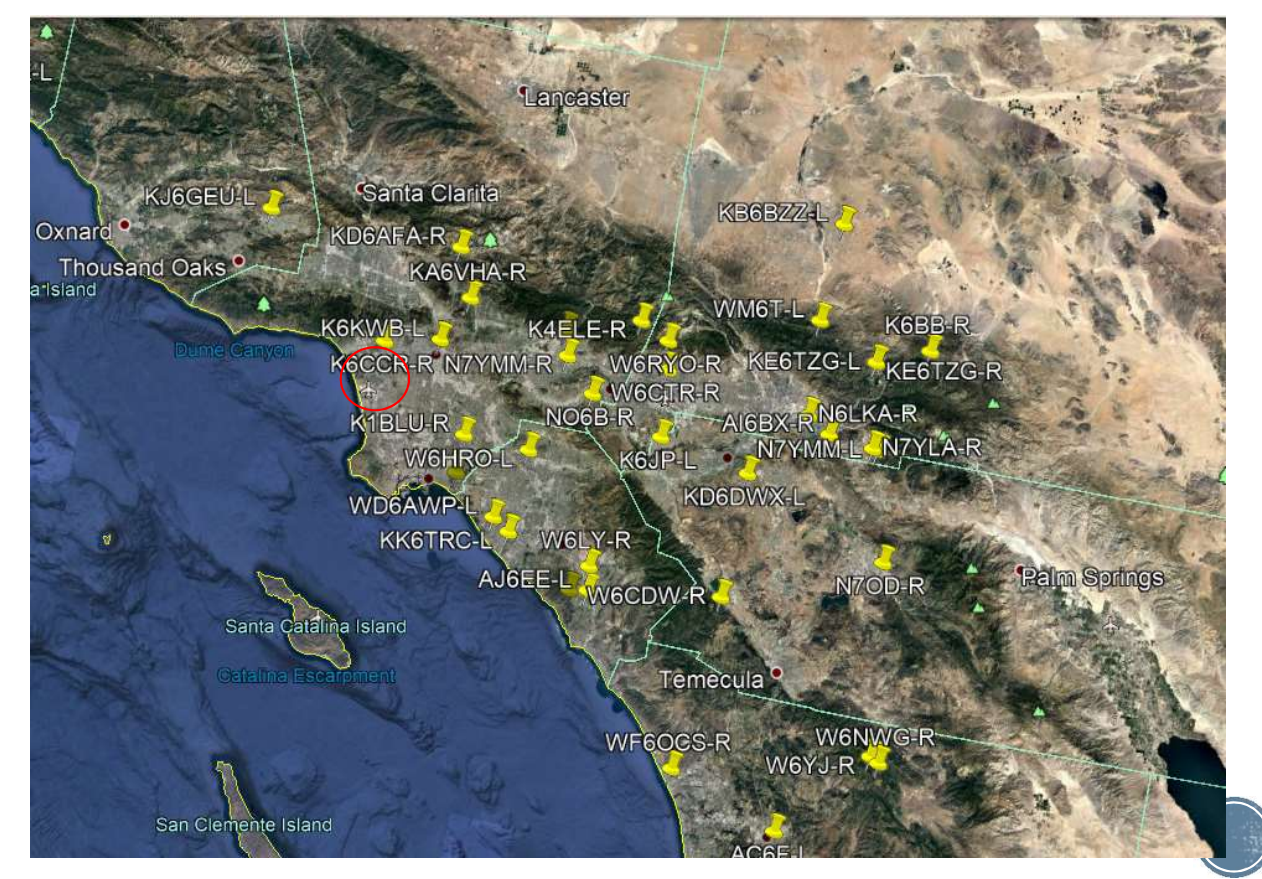